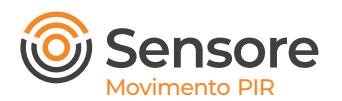

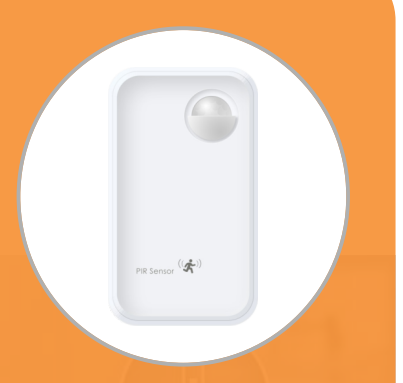

## Indicazione per l'installazione

#### Attenzione

- E' consigliabile non installare il dispositivo vicino ad un oggetto metallico, potrebbe causare un indebolimento del segnale.
- 2. Tenere lontano da materiali corrosivi.

## **Connessione al Gateway**

- 1. IMPORTANTE Assicurarsi che il Gateway sia collegato.
- 2. Aprire l'app myBees e seguire le indicazioni sul retro.
- 3. Dopo aver completato l'installazione verifica il funzionamento del prodotto come indicato in queste istruzioni.

#### Compatibile con:

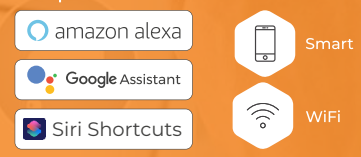

# Descrizione del prodotto

Il sensore di movimento PIR si basa sulla tecnologia dei raggi infrarossi.

Questo dispositivo, nel momento in cui rileva la presenza di movimento nell'ambiente in cui é stato collocato, manda l'informazione al cloud attivando l'allarme.

Si può scegliere una notifica push, un suono oppure accendere e spegnere un altro dispositivo grazie alle automazioni in cloud.

# Specifiche di prodotto

| Nome prodotto          | Sensore Movimento PIR                    | Modello n.                | DSS-050         |
|------------------------|------------------------------------------|---------------------------|-----------------|
| Protocollo             | Zigbee 3.0                               | Temp. e umidità di lavoro | -10~65°C,<95%RH |
| Intervallo di tensione | 2.4~3.6V                                 | Distanza di rilev. umano  | 3m              |
| Tipo di batteria       | AA x 2, 3V                               | Distanza di comunicaz.    | 100m            |
| Durata della batteria  | 3 anni trasm. intervallo:<br>60min,@25°C | Peso                      | TBD             |
| Corrente di lavoro     | t 35µ                                    | Angolo di rilevamento     | Cono88°         |
| Tipo di sensore        | Sonda pirolisi a infrarossi              | Pulsante di associazione  | 1               |
| Certificazione         | CE                                       | Misura del prodotto       | TBD             |

## Panoramica del Prodotto

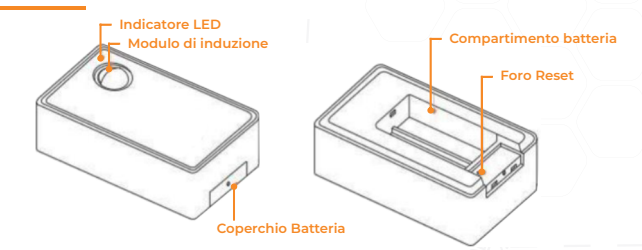

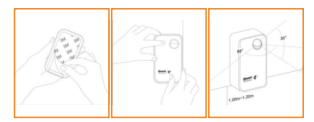

Quando il prodotto viene utilizzato per la prima volta, assicurarsi che la batteria sia installata e che il biadesivo dietro la parte posteriore sia rimosso.

## Funzionamento del prodotto

#### Accensione:

- 1. Installare la batteria nel vano batteria e Assicurarsi che il gateway sia collegato alla rete elettrica e Internet.
- Premere il pulsante, quando l'indicatore luminoso rosso lampeggerà significa che il dispositivo entra in modalità di associazione.
- La spia rossa si spegne automaticamente e l'associazione è riuscita.
- 4. Aprire l'app MyBees e seguire le indicazioni.

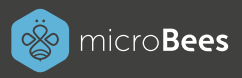

### Installazione e configurazione APP

#### 1) Sezione dispositivi

Accedi e registrati all'app Mybees tramite email, facebook o google, in piccoli passi. Dopo aver effettuato l'accesso vai nella sezione dispositivi e clicca " Aggiungi dispositivo", oppure clicca l'icola con il simbolo "+" nella home.

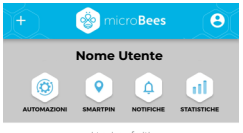

Non hai ancora inserito dispositivi ai tuoi preferiti Clicca su un tuo dispositivo e poi su vicino al suo nome, per aggiungerlo o rimuoverlo dai preferiti

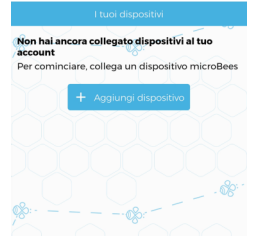

#### Connessione dispositivo microBees

Assicurati di essere vicino al dispositivo che vuoi configurare e di copertura con l'Acces Point del tuo WiFi. Aspetta che il dispositivo sia riconosciuto.

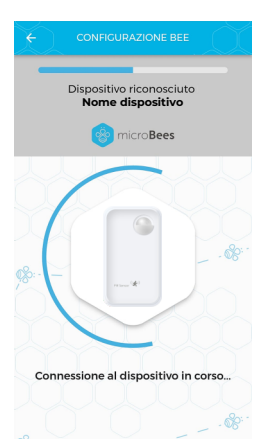

#### 2) Seleziona il Sensore da configurare

Dopo aver selezionato "Aggiungi dispositivo" nella sezione Dispositivi, devi selezionare il Sensore che vuoi configurare.

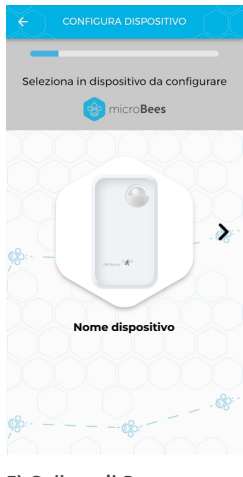

#### 5) Collega il Sensore alla tua rete WiFi

Collega il tuo prodotto micro**Bees** alla tua rete wifi di casa.

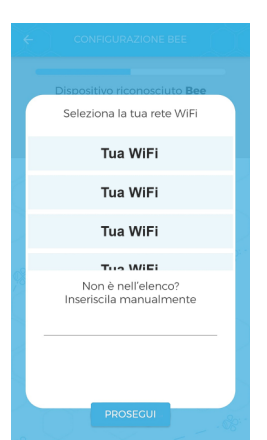

## SCARICA L'APP MYBEES ED IMPOSTA LE AUTOMAZIONI POSSIBILI PER IL SENSORE

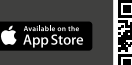

#### 3) Collegamento Sensore alla corrente

Per un corretto

funzionamento dei dispostivi che fanno parte della famiglia Sensore, bisogna collegarli ad una fonte di corrente.

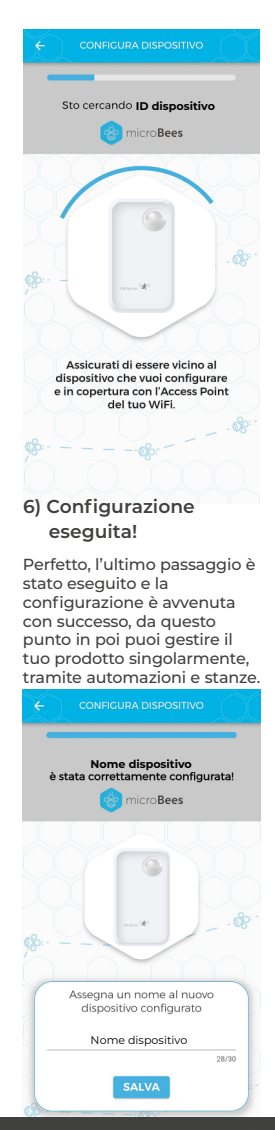

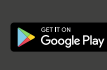

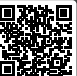